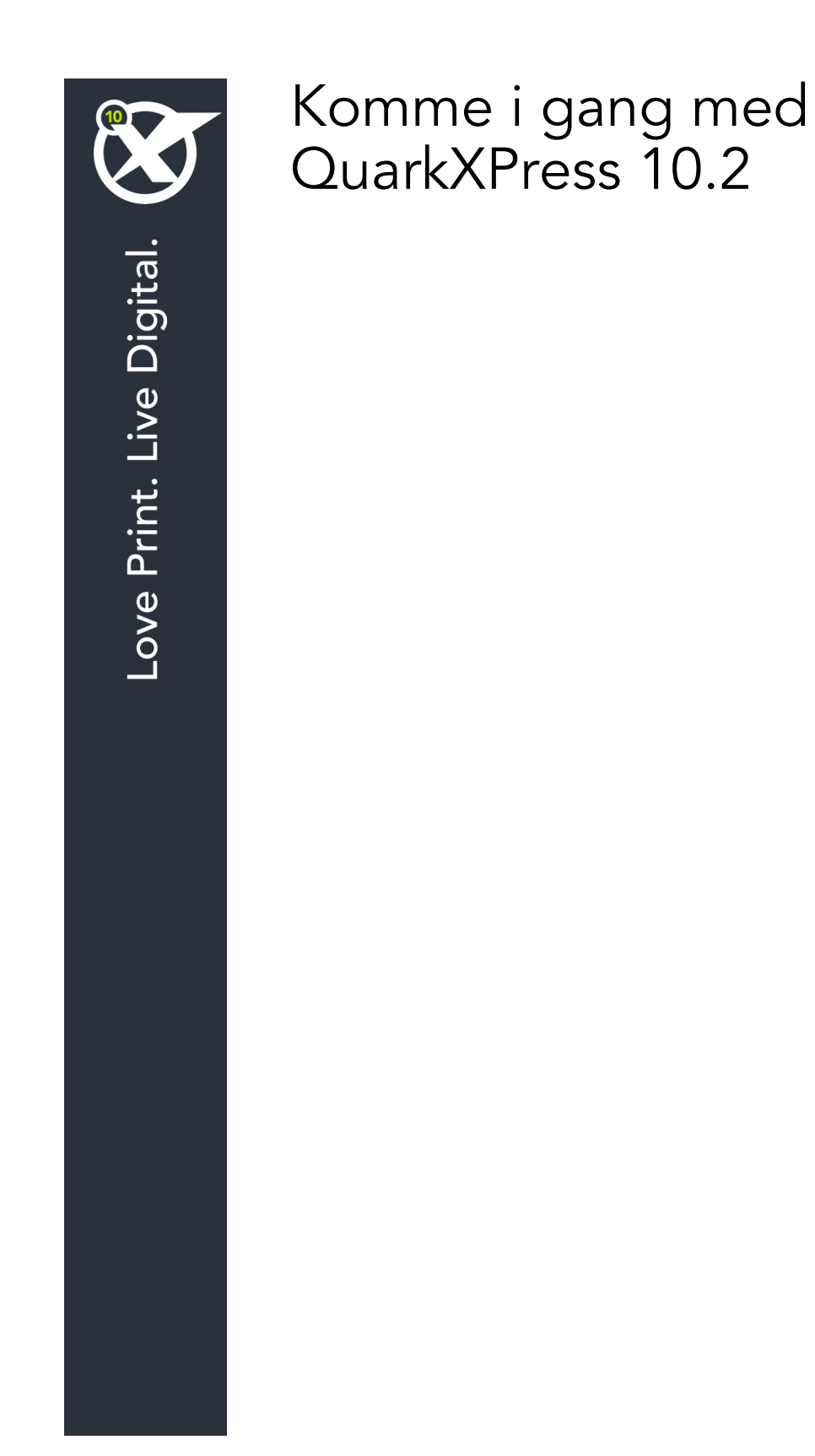

# Inhoudsopgave

| Sammanhörande dokumentation4                    |  |  |  |
|-------------------------------------------------|--|--|--|
| Systeemeisen5                                   |  |  |  |
| System requirements: Mac OS X5                  |  |  |  |
| System requirements: Windows5                   |  |  |  |
| Installeren: Mac OS7                            |  |  |  |
| Bestanden toevoegen na de installatie: Mac OS7  |  |  |  |
| Installeren: Windows8                           |  |  |  |
| Een stille installatie uitvoeren8               |  |  |  |
| De stille installatie voorbereiden: Windows8    |  |  |  |
| Stille installatie: Windows                     |  |  |  |
| Bestanden toevoegen na de installatie: Windows9 |  |  |  |
| Upgrading10                                     |  |  |  |
| Updaten11                                       |  |  |  |
| Installeren of upgraden met QLA12               |  |  |  |
| Registreren13                                   |  |  |  |
| Activation14                                    |  |  |  |
| Activating14                                    |  |  |  |
| Activation troubleshooting15                    |  |  |  |
| Reactivating16                                  |  |  |  |
| Dual activation policy16                        |  |  |  |
| Demonstration mode16                            |  |  |  |
| License transfer18                              |  |  |  |
| Verwijderen19                                   |  |  |  |
| Verwijderen: Mac OS19                           |  |  |  |
| Verwijderen: Windows19                          |  |  |  |

| I Amerika<br>Utanför Amerika | 20 |
|------------------------------|----|
|                              |    |
| Verantwoording               | 21 |

# Sammanhörande dokumentation

Mer information om hur du använder QuarkXPress finns i annan QuarkXPress-dokumentation och andra resurser som anges nedan.

| Dokument=/dbjektnamn           | Beskrivning                                                                                                    | Här finns den                       |
|--------------------------------|----------------------------------------------------------------------------------------------------|-------------------------------------|
| QuarkXPress<br>Användarhandbok | En handbok som har skrivits för<br>användare av QuarkXPress.<br>Använd handboken för att snabbt slå upp<br>information, hitta det du behöver veta och<br>fortsätta med arbetet. | www.quark.com/support/documentation |
| QuarkXPress<br>Nyheter         | En sammanfattning av nya<br>funktioner i QuarkXPress.                                                                                                    |                                     |
| Handbok för App<br>Studio      | En handbok om hur du använder<br>App Studio i QuarkXPress.                                                                                                    |                                     |

### Systeemeisen

### System requirements: Mac OS X

### Software

• Mac OS X® 10.7.5 (Lion), Mac OS X 10.8.x (Mountain Lion), Mac OS X 10.9.x (Mavericks)

#### Hardware

- Mac® Intel® processor
- 2GB RAM or higher
- 2GB hard disk space

### Other

• An Internet connection for activation

### Optional

• DVD-ROM drive for installation from DVD (not required for installation from download)

### System requirements: Windows

### Software

- Microsoft® Windows® 7 (32 and 64 Bit) SP1 or Windows 8 (32 and 64 Bit) or Windows 8.1 (32 and 64 Bit)
- Microsoft .NET Framework 4.

#### Hardware

- 2GB RAM or higher
- 2GB hard disk space
- Multi-core processor supporting SSE3 instruction set

### Other

• An Internet connection for activation

### Optional

• DVD-ROM drive for installation from DVD (not required for installation from download)

# Installeren: Mac OS

QuarkXPress wordt als volgt geïnstalleerd:

- 1 Schakel eventuele antivirussoftware uit. Als u bang bent dat een virus uw computer besmet, gebruik dan eerst de antivirussoftware om het Installer-bestand te controleren en schakel deze software vervolgens uit.
- 2 Dubbelklik op het pictogram van de Installer en volg de aanwijzingen op het scherm.

### Bestanden toevoegen na de installatie: Mac OS

Als u na de installatie bestanden wilt toevoegen, moet u dubbelklikken op het pictogram van de Installer. Gebruik de **Eigen installatie**-schuiflijst om de items te selecteren die u wilt installeren.

### Installeren: Windows

QuarkXPress wordt als volgt geïnstalleerd:

- 1 Schakel eventuele antivirussoftware uit. Als u bang bent dat een virus uw computer besmet, gebruik dan eerst de antivirussoftware om het Installer-bestand te controleren en schakel deze software vervolgens uit.
- 2 Dubbelklik op het pictogram van de Installer en volg de aanwijzingen op het scherm.

### Een stille installatie uitvoeren

Met behulp van de stille-installatiefunctie kunnen gebruikers QuarkXPress op hun computers installeren via een netwerk, zonder dat ze stapsgewijze aanwijzingen hoeven uit te voeren. Deze functie is handig voor grote groepsinstallaties waar het uitvoeren van handmatige installaties nogal lastig is.

#### De stille installatie voorbereiden: Windows

Om Windows-gebruikers in staat te stellen op hun computers een stille installatie uit te voeren, moet een systeembeheerder de volgende aanpassingen maken:

- 1 Kopieer alles van de schijf of schijfimage waar de Installer zich bevindt naar een lege map op de lokale harde schijf.
- 2 Met behulp van de lokale kopie van de Installer installeert u QuarkXPress op de lokale harde schijf. De Installer maakt een "setup.xml"-bestand in de map waar de Installer staat.
- 3 Open het bestand "silent.bat" in een tekstbewerker en zorg ervoor dat in de eerste regel het pad met het "setup.xml"-bestand staat en wel als volgt: '[netwerkpad van het bestand setup.exe]' /s /v'/qn'
- **4** Deel de map waar de Installer staat plus het bestand "setup.xml" met gebruikers die de licentie hebben om QuarkXPress te installeren.

### Stille installatie: Windows

Om onder Windows een stille installatie uit te voeren, moet een eindgebruiker de volgende handelingen verrichten:

- 1 Blader naar de gedeelde map met de bestanden "setup.xml" en "silent.bat".
- 2 Dubbelklik op het bestand "silent.bat" en volg de aanwijzingen op het scherm.

### Bestanden toevoegen na de installatie: Windows

We gaan als volgt bestanden toevoegen na de installatie:

1 Dubbelklik op het pictogram van het bestand "setup.exe".

Het dialoogvenster QuarkXPress - Installatie verschijnt.

2 Klik op Volgende.

Het scherm Programmaonderhoud verschijnt.

- Klik op **Wijzigen** om de bestanden te kiezen die u wilt installeren. U kunt nieuwe bestanden installeren of reeds geïnstalleerde bestanden verwijderen.
- Klik op **Repareer** om de kleine problemen te corrigeren die zijn ontstaan door geïnstalleerde bestanden. Gebruik deze optie als u problemen hebt met ontbrekende of beschadigde bestanden, snelkoppelingen of registratiegegevens.
- 3 Klik op Volgende.
- Als u hebt geklikt op Wijzigen in het vorige dialoogvenster, verschijnt het scherm Eigen installatie. Maak de noodzakelijke wijzigingen, klik vervolgens op Volgende. Het scherm Klaar voor programmawijziging verschijnt.
- Hebt u geklikt op **Repareer** in het vorige dialoogvenster, dan verschijnt het scherm **Klaar voor programmareparatie**.
- 4 Klik op Installeer.
- 5 Klik op Voltooien wanneer het systeem u meedeelt dat de procedure voltooid is.

# Upgrading

To upgrade QuarkXPress to this version:

- 1 Disable any virus protection software. If you are concerned about a virus infecting your computer, run a virus check on the installer file, then disable your virus detection software.
- 2 Double-click the Installer icon and follow the instructions on the screen.
- *Windows:* When the **Validation Code** screen displays, choose **Upgrade** from the **Installation Type** drop-down menu. If you have your upgrade validation code, enter it in the **Enter your validation code** fields. If you do not have an upgrade validation code, click **Get validation code** to go to the Quark Web site, follow the instructions on the screen to get the validation code, and then enter the validation code in the **Enter your validation code** fields.
- *Mac OS X:* You will not be asked at this time for the **Validation Code**. This will be done at first launch of the application.
- **3** Click **Continue** and follow the instructions on the screen.
- The installer installs a new copy of QuarkXPress. It does not replace the earlier version (i.e. QuarkXPress 10.x will not replace QuarkXPress 9.x.).

# Updaten

De Installer werkt oudere versies van QuarkXPress 9.x bij naar deze versie. QuarkXPress wordt als volgt bijgewerkt:

- 1 Schakel eventuele antivirussoftware uit. Als u bang bent dat een virus uw computer besmet, gebruik dan eerst de antivirussoftware om de Installer te controleren en schakel deze software vervolgens uit.
- **2** Make a copy of the application folder on your hard drive to ensure that you have a working copy of the software if you encounter issues during the update.
- **3** Zorg ervoor dat de naam van de programmamap en het programma niet zijn gewijzigd sinds de installatie.
- 4 Dubbelklik op het pictogram van de Installer en volg de aanwijzingen op het scherm.
- *Windows:* De Installer vindt de geïnstalleerde versie van QuarkXPress en werkt deze bij naar deze versie.
- *Mac OS:* Als uw geïnstalleerde kopie van QuarkXPress zich op de standaardlocatie bevindt, zal de Installer deze bijwerken. Als uw geïnstalleerde kopie van QuarkXPress zich niet op de standaardlocatie bevindt en u wilt deze bijwerken, klik dan op de knop **Aanpassen** wanneer deze wordt weergegeven. Klik vervolgens in de kolom **Locatie** van het programma, selecteer **Ander** en blader naar de locatie van de bestaande installatie.

# Installeren of upgraden met QLA

Quark® License Administrator (QLA) is software waarmee gelicentieerde Quark-producten worden beheerd. Als u een educatieve sitelicentie of een commerciële sitelicentie hebt aangeschaft , hebt u hoogstwaarschijnlijk een QLA CD-ROM ontvangen nadat u QuarkXPress had gekocht. QLA moet op uw netwerk worden geïnstalleerd voordat u QuarkXPress gaat installeren.

Als QLA al is geïnstalleerd en u gaat QuarkXPress installeren, verschijnt het dialoogvenster **Bijzonderheden licentieserver** nadat u uw registratiegegevens hebt ingevoerd. Voordat u verder gaat, moet u controleren of u de gegevens bij de hand hebt die u nodig hebt voor het invoeren van de waarden in onderstaande velden:

- Host-naam of IP-adres van licentieserver: Voer het IP-adres of de naam van de server in die u hebt gedefinieerd als de licentieserver. De licentieserver behandelt de verzoeken van de licentieclients.
- **Poortadres licentieserver**: Voer de waarde voor het poortadres van de licentieserver in. Dit getal wordt bepaald tijdens de online registratie van de QLA-software. De poort van de licentieserver is de poort via welke de verzoeken aan de licentieserver lopen.
- Host-naam of IP-adres van backuplicentieserver: Voer hier het IP-adres of de naam van de server in die u hebt gedefinieerd als de backuplicentieserver.
- **Poortadres backuplicentieserver**: Voer de waarde in voor de poort waarop de backuplicentieserver is aangesloten.

# Registreren

Als u uw exemplaar van het programma wilt registreren, breng dan een bezoek aan de pagina "Online registration" op de website van Quark (zie *Kontakta Quark*). Als u het programma niet online kunt registreren, raadpleeg dan *Kontakta Quark* voor informatie over de manier waarop u contact moet opnemen.

### Activation

After you install QuarkXPress® with a valid alpha-numeric validation code, you must activate the software.

Activation is a process that authorizes QuarkXPress to run indefinitely on the computer on which it was installed. During activation, an *installation key* is generated and sent to Quark. This installation key contains a representation of your hardware configuration. Quark uses the installation key to generate and return an *activation key*, which is used to activate your copy of QuarkXPress

For a thorough description of Validation codes, Installation codes and Activation codes, visit Quark Support Knowledgebase.

A valid (non-evaluation) copy of QuarkXPress will run for 30 days without being activated. If you do not activate QuarkXPress within 30 days, it goes into demonstration mode (for more information, see "*Demonstration Mode*.").

An activated copy of QuarkXPress can run only on the specific computer on which it was activated. If you want to move a copy of the software to a different computer, you can use the License Transfer feature. For more information, see "*License transfer*."

If you are using Quark® License Administrator (QLA) to monitor QuarkXPress usage, you do not need to activate QuarkXPress.

An evaluation copy of QuarkXPress will run in fully functional mode for 30 days. After that, the software will not launch unless you enter a valid validation code.

### Activating

If you have a single-user copy of QuarkXPress, you must activate it. If a valid copy of QuarkXPress has been installed on your computer but has not yet been activated, a dialog box displays each time you launch the software. To begin activation, click **Activate Now** (*Windows*) or **Continue** (*MAC OS X*). The **Product Activation** dialog box displays.

- To activate your copy of QuarkXPress automatically over the Internet, click Continue.
- If the computer on which you installed QuarkXPress does not have Internet access, click **Other Activation Options**. QuarkXPress displays the option for activating through a Web browser. The webpage used to generate the activation code can be opened on any computer that has an internet connection.

If you do not want to activate QuarkXPress when you launch it, click Cancel.QuarkXPress presents the option to activate it each time you launch the application until you activate it.

If you do not activate QuarkXPress, you can use it for 30 days after installation; after 30 days, the product runs in demonstration mode and must be activated before it will run as a full version.

➡ If you cannot activate online, see *Kontakta Quark* for contact information.

#### **Activation troubleshooting**

If automatic activation fails, the Activation Failed screen displays.

• To activate using a Web browser, click **Activate from the Quark Web Site**, click **Continue**, and then follow the instructions on the screen.

If Web activation activation fails, contact Quark Technical Support (see "*Kontakta Quark*"). Meanwhile, QuarkXPress will run in fully functional mode for 30 days. After that, it will run in demonstration mode until successfully activated (see "*Demonstration Mode*.").

If your copy of QuarkXPress has not been activated, and you change the computer's date so that it falls outside the grace period or set the computer's date to a year greater than 2038, the application will run only in demonstration mode. To resolve this issue, set the computer's date back to the current date.

The Quark activation system supports only basic proxy server authentication. Internet activation will not work if you use a proxy server with something other than basic authentication. If this is the case, use online Web activation (see one of the links listed below) to activate the product. Be sure to delete the activation key page from the Web browser history to maintain your privacy.

- English (in the Americas): https://accounts.quark.com/Activation/RetrieveActivationCode.aspx?lang=EN
- English (outside the Americas): https://accounts.quark.com/Activation/RetrieveActivationCode.aspx?lang=EN
- German: https://accounts.quark.com/Activation/RetrieveActivationCode.aspx?lang=DE
- French: https://accounts.quark.com/Activation/RetrieveActivationCode.aspx?lang=FR
- Japanese: https://jstore.quark.com/QuarkStore/Activation/RetActCode.asp?

If QuarkXPress detects that the activation data has been modified or is missing or corrupt, the application displays the **Activate QuarkXPress** dialog box and prompts you to reactivate QuarkXPress. If QuarkXPress is running in the grace period, the grace period expires.

### ACTIVATION

#### Reactivating

After activation, QuarkXPress verifies the validity of the activation key each time it is launched. If QuarkXPress fails to detect a valid activation key, you must reactivate the software by contacting Quark customer service, submitting the online form, or faxing the reactivation form.

You must reactivate QuarkXPress if you make a significant hardware change (such as changing the Ethernet address on a Mac® or changing the computer processor) or if the activation mechanism is damaged in some way.

If you plan to make significant hardware changes to your computer, you might want to use the License Transfer feature deactivate QuarkXPress first and then reactivate it on the same computer after you make the hardware changes. For more information, see "License transfer."

If you need to reactivate your copy of QuarkXPress, reactivate it within 30 days. After 30 days, it will run only in demonstration mode (see "*Demonstration Mode*.").

- You can uninstall and reinstall an activated copy of QuarkXPress on the same computer as many times as you want without reactivating the application.
- The grace period for activation after installation or for certain types of peripheral hardware changes is 30 days. There is no grace period for a significant hardware change or for damage to the activation mechanism.

#### **Dual activation policy**

A single-user license of QuarkXPress allows the primary registered user to install and use the software on two computers (a primary computer and secondary computer). To take advantage of this policy, simply install and activate QuarkXPress on both computers.

### **Demonstration mode**

Demonstration mode imposes the following limitations:

- Files cannot be saved/downsaved.
- The Revert to Saved feature is disabled.
- The Save Page as EPS feature is disabled.
- You can edit settings in the **Save** pane of the **Preferences** dialog box (**QuarkXPress/Edit** menu), but layouts will not be auto-saved or backed up using these settings.
- The Collect for Output feature is disabled.
- You cannot create a library.
- You cannot create a book.
- Print layouts display the words "QuarkXPress Demo" on each page when printed.

- In PostScript® files, the words "QuarkXPress Demo" are embedded in each page of the PostScript.
- You can export a maximum of five pages of a QuarkXPress layout in PDF format, and the words "QuarkXPress Demo" display on each page.
- Only five pages will print at a time.
- Reflow article cannot be exported as ePUB.
- Reflow article cannot be exported as Kindle.
- ➡ If QuarkXPress runs in demonstration mode immediately after it is installed, you must activate it before you can work with its full functionality.

### License transfer

You can move an activated copy of QuarkXPress to a new computer on your own using the License Transfer process. This process entails deactivating the software on one computer and then reactivating it on another computer.

- You also need to transfer your license if you substantially change the hardware configuration of your computer.
- If you want to transfer your license without contacting Quark Technical Support, you must have an Internet connection.

To use the License Transfer feature:

- 1 Launch QuarkXPress
- 2 Choose QuarkXPress/Help > Transfer QuarkXPress License.
- **3** Follow the directions on the screen.

### Verwijderen

Als het deïnstallatie- ofwel verwijderprogramma een draaiend exemplaar van QuarkXPress ontdekt, verschijnt een waarschuwingsscherm. Sluit het programma voordat u met verwijderen begint.

### Verwijderen: Mac OS

Als u QuarkXPress wilt verwijderen, opent u de map "Programma's"op uw harde schijf (of de map waarin QuarkXPress zijn geïnstalleerd) en sleept u de map met QuarkXPress naar de prullenbak.

### Verwijderen: Windows

QuarkXPress wordt als volgt verwijderd:

- 1 Kies Start > Alle programma's > QuarkXPress > Verwijder.
- 2 Klik op Ja. De Uninstaller verzamelt de gegevens die nodig zijn voor de verwijderprocedure, waarna een waarschuwingsvenster verschijnt met de mededeling dat de inhoud van de QuarkXPress-programmamap wordt gewist.
- 3 Klik op Ja om door te gaan of op Nee om te annuleren.
- U kunt het programma ook verwijderen door de Installer opnieuw uit te voeren.

### Kontakta Quark

Med hjälp av supportportalen kan du logga supportförfrågningar spåra förfrågningar, få statusaviseringar, chatta med en representant från teknisk support, söka i kunskapsdatabasen och komma åt produktdokumentation.

Genom att du kan komma åt dokumentation för alla Quark-program direkt - från QuarkXPress och App Studio till Quark Enterprise Solutions - kan du hitta svar på dina frågor när du behöver det. Vårt supportteam kan också hjälpa dig, via supportportalen eller per telefon för de av våra kunder som har ett underhållsavtal.

Om du är kund hos Quark och har ett gällande underhålls- eller supportavtal har ditt konto redan skapats med hjälp av den e-postadress du uppgav under registreringen. Om du inte har något supportavtal kan du lösa ditt problem genom att köpa engångssupport. Om du har köpt eller registrerat en produkt som stöds har du rätt till gratis support de första 90 dagarna.

#### I Amerika

Om du behöver mer information går du till vår supportwebbplats www.quark.com/support

### **Utanför Amerika**

Om du befinner dig utanför Amerika, kan du komma åt ditt supportkonto på följande webbplatser:

Supportwebbplats

- Frankrike- www.quark.com/fr/support
- Tyskland www.quark.com/de/support

# Verantwoording

©2022 Quark Software Inc. en haar licentiegevers. Alle rechten voorbehouden.

Beschermd door de volgende Amerikaanse patenten: 5,541,991; 5,907,704; 6,005,560; 6,052,514; 6,081,262; 6,633,666 B2; 6,947,959 B1; 6,940,518 B2; 7,116,843; 7,463,793; en andere patenten aangevraagd.

Quark, het Quark-logo, QuarkXPress en QuarkCopyDesk zijn handelsmerken of geregistreerde handelsmerken van Quark Software Inc. en zijn filialen in de VS en/of in andere landen. Alle andere merken zijn eigendom van hun respectieve eigenaren.